# Intro to Linux Shell

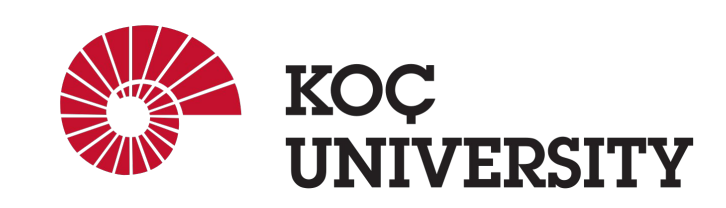

COMP201 - Lab1 Spring 2024

#### What is shell?

obi - oince22@linux03:~ - ssh oince22@linuxpool.ku.edu.tr - 80×24 [obi@Osman-MacBook-Pro-3 ~> ssh oince22@linuxpool.ku.edu.tr (base) ] [oince22@linuxpool.ku.edu.tr's password: Last login: Thu Aug 24 13:43:04 2023 from 172.24.4.36 -bash: warning: setlocale: LC\_CTYPE: cannot change locale (UTF-8): No such file or directory [[oince22@linux03 ~]\$ pwd /Users/oince22 [oince22@linux03 ~]\$

- Linux shell is the interface between you and OS that controls hardware.
- The most commonly used shell is called BASH – Bourne Again Shell
   The default shell in Linuxpool
- username@hostname:curr\_dir\$
  - username: oince22
  - hostname: linux03
  - curr\_dir: /Users/oince22

#### How to connect?

#### ssh USERNAME@linuxpool.ku.edu.tr

- 1. Type your password when prompted.
- 2. If you see a warning about SSH host keys, click or enter "yes."

## **Executing system programs**

#### • • •

🛅 obi — oince22@linux03:~ — ssh oince22@linuxpool.ku.edu.tr — 79×24

[oince22@linux03 ~]\$ date
Wed Oct 11 14:28:41 +03 2023
[oince22@linux03 ~]\$ echo Hello
Hello
[oince22@linux03 ~]\$ echo "Welcome to COMP201 labs :D"
Welcome to COMP201 labs :D
[oince22@linux03 ~]\$

- Execute programs
- date
  - This program prints current date and time

#### echo

- This program prints the input argument
- Put quotation marks around the string if the string has more than one word

### Path and \$PATH

obi - oince22@linux03:- - ssh oince22@linuxpool.ku.edu.tr - 79×24
[oince22@linux03 ~]\$ echo \$PATH
/usr/local/bin:/usr/local/sbin:/usr/sbin:/Users/oince22/.local/bin:/Us
ers/oince22/bin
[oince22@linux03 ~]\$ which echo
/usr/bin/echo
[oince22@linux03 ~]\$ /usr/bin/echo Hello
Hello
[oince22@linux03 ~]\$ pwd
/Users/oince22
[oince22@linux03 ~]\$

• \$PATH

 A variable that contains addresses where system look for programs to execute

which

 Prints which file is being executed given an input program name

pwd

- This program prints current working directory
- Stands for "print working directory"

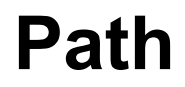

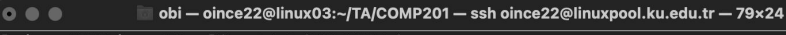

[oince22@linux03 ~]\$ cd TA/COMP201/ [oince22@linux03 COMP201]\$ pwd /Users/oince22/TA/COMP201 [oince22@linux03 COMP201]\$ []

#### cd

- Changes the working directory
- . . is the parent directory
- . is the current directory
- Tilda (~) is the /Users/<username> directory
  - This is true in Linuxpool
  - May be different in another machine
- Absolute vs relative path
  - Relative: TA/COMP201 from ~ (home)
  - Absolute: /Users/oince22/TA/COMP201

#### Listing files and directories

💼 obi — oince22@linux03:~/TA/COMP201/S23 — ssh oince22@linuxpool.ku.edu.tr — 79×24 • • • [[oince22@linux03 ~]\$ ls [oince22@linux03 ~]\$ cd TA/ [oince22@linux03 TA]\$ ls COMP201 [[oince22@linux03 TA]\$ cd COMP201/ [oince22@linux03 COMP201]\$ ls F22 F23 S23 [oince22@linux03 COMP201]\$ cd S23 [oince22@linux03 S23]\$

ls

 Prints files and directories under current working directory

#### Flags with Commands in Linux

- Many Linux commands have **flags** that can be used to modify their behavior.
- Flags are usually preceded by one or two dashes, followed by a letter or a word.
- Flags can be used to:
  - Control the output of a command
  - Specify a file or directory to work with
  - Modify the command's behavior in other ways

#### Flags with Commands in Linux

- Let's look at an example: **1s** command.
- By default, it lists contents of the current folder.
- But we can use **flags** to modify its behavior.
- For example,
  - -1 flag to list the contents of the directory line-by-line, long-format including additional info about file permissions, owner, and size.
  - -a flag to display all files, including hidden files (usually not displayed by default).
- To use both flags together, type **ls** -la
  - Combine as many as you want!

|              |     | obi — oincez | :2@IINUX03:~/TA/C | OMP201/: | 523 - | ssno | oncezz@ | iinuxpool.ku.edu.tr — 79×24 |
|--------------|-----|--------------|-------------------|----------|-------|------|---------|-----------------------------|
| [oince22@l   | in  | ux03 S23     | ]\$ ls            |          |       |      |         |                             |
| Assignment   | _2  | Lab2 I       | Lab3 Lab6         |          |       |      |         |                             |
| [[oince22@l: | inı | ux03 S23     | ]\$ ls -l         |          |       |      |         |                             |
| total 28     |     |              |                   |          |       |      |         |                             |
| drwxr-xr-x   | 4   | oince22      | domainusers       | 4096     | 0ct   | 10   | 13:55   | Assignment_2                |
| drwxr-xr-x   | 7   | oince22      | domainusers       | 4096     | Mar   | 16   | 2023    | Lab2                        |
| drwxr-xr-x   | 9   | oince22      | domainusers       | 4096     | 0ct   | 10   | 13:52   | Lab3                        |
| drwxr-xr-x   | 5   | oince22      | domainusers       | 16384    | May   | 22   | 16:12   | Lab6                        |
| [[oince22@l: | inı | ux03 S23     | ]\$ ls —a         |          |       |      |         |                             |
| hi           | dde | en_lab /     | Assignment_2      | Lab2     | Lat   | 53   | Lab6    |                             |
| [[oince22@l: | inı | ux03 S23     | ]\$ ls —al        |          |       |      |         |                             |
| total 40     |     |              |                   |          |       |      |         |                             |
| drwxr-xr-x   | 7   | oince22      | domainusers       | 4096     | 0ct   | 11   | 15:24   |                             |
| drwxr-xr-x   | 5   | oince22      | domainusers       | 4096     | 0ct   | 11   | 14:40   |                             |
| drwxr-xr-x   | 2   | oince22      | domainusers       | 4096     | 0ct   | 11   | 15:24   | .hidden_lab                 |
| drwxr-xr-x   | 4   | oince22      | domainusers       | 4096     | 0ct   | 10   | 13:55   | Assignment_2                |
| drwxr-xr-x   | 7   | oince22      | domainusers       | 4096     | Mar   | 16   | 2023    | Lab2                        |
| drwxr-xr-x   | 9   | oince22      | domainusers       | 4096     | 0ct   | 10   | 13:52   | Lab3                        |
| drwxr-xr-x   | 5   | oince22      | domainusers       | 16384    | May   | 22   | 16:12   | Lab6                        |
| [oince22@l:  | in  | ux03 S23     | ]\$               |          |       |      |         |                             |
|              |     |              |                   |          |       |      |         |                             |

To learn more about the flags available for a command, type man command To learn details about the ls command and its flags  $\rightarrow$  man ls

#### Listing files and directories

```
💿 🌑 📄 📷 obi — oince22@linux03:~/TA/COMP201/S23/Lab2/archive/lab2-material/lab2-examples — ssh oince22@linuxpo...
[[oince22@linux03 lab2-examples]$ ls
bits.c btest.c decl.c fshow.c tests.c
[oince22@linux03 lab2-examples]$ ls -1S
total 36
-rw-r--r-- 1 oince22 domainusers 15752 Mar 16 2023 btest.c
-rw-r--r-- 1 oince22 domainusers 7565 Mar 16 2023 bits.c
-rw-r--r-- 1 oince22 domainusers 3009 Mar 16 2023 fshow.c
-rw-r--r-- 1 oince22 domainusers 2795 Mar 16 2023 tests.c
-rw-r--r-- 1 oince22 domainusers 2662 Mar 16 2023 decl.c
[[oince22@linux03 lab2-examples]$ ls -lSr
total 36
-rw-r--r-- 1 oince22 domainusers 2662 Mar 16 2023 decl.c
-rw-r--r-- 1 oince22 domainusers 2795 Mar 16 2023 tests.c
-rw-r--r-- 1 oince22 domainusers  3009 Mar 16  2023 fshow.c
-rw-r--r-- 1 oince22 domainusers 7565 Mar 16 2023 bits.c
-rw-r--r-- 1 oince22 domainusers 15752 Mar 16 2023 btest.c
[oince22@linux03 lab2-examples]$ ls -lSrh
total 36K
-rw-r--r-- 1 oince22 domainusers 2.6K Mar 16 2023 decl.c
-rw-r--r-- 1 oince22 domainusers 2.8K Mar 16 2023 tests.c
-rw-r--r-- 1 oince22 domainusers 3.0K Mar 16 2023 fshow.c
-rw-r--r-- 1 oince22 domainusers 7.4K Mar 16 2023 bits.c
-rw-r--r-- 1 oince22 domainusers 16K Mar 16 2023 btest.c
[oince22@linux03 lab2-examples]$
```

- You can use -S flag to display files sorted by their sizes, and -r option for reverse sorting.
- You can use -h flag to display file sizes in a human-readable format.

### Making/Removing folders and files

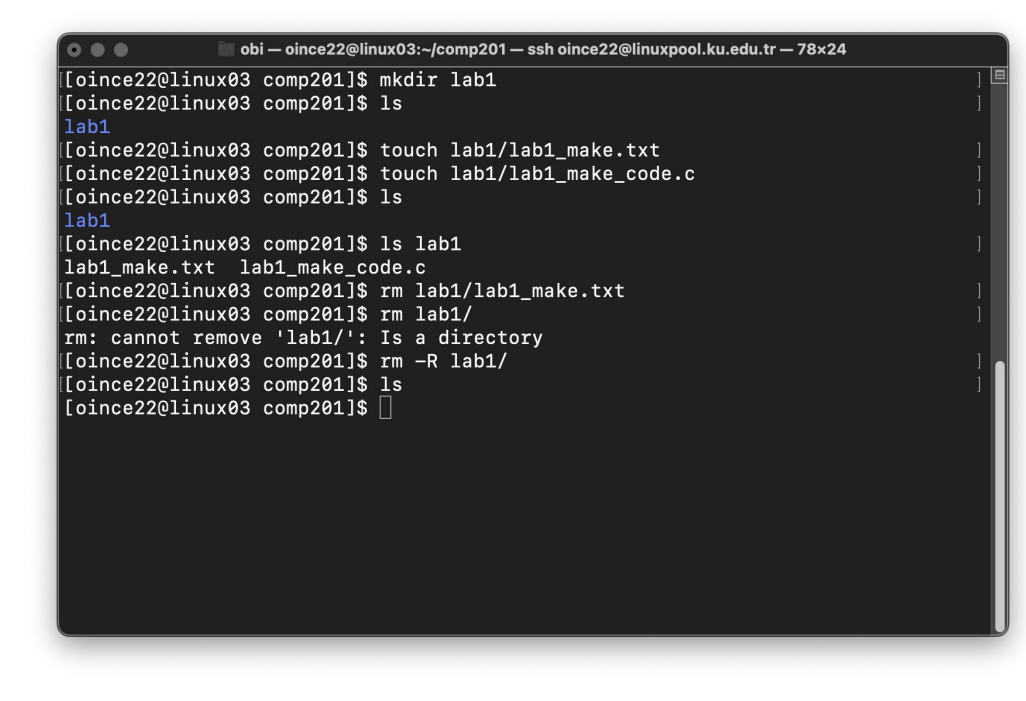

- mkdir <folder\_name>
  - Makes a new directory in the given working directory with the given "folder\_name".
- touch
  - Creates a file with desired extension and name
- rm
  - Removes a file or folder.
  - For removing folders you need to use -R option

#### Chmod

- Chmod (short for "change mode") is a command in Linux that allows users to change the read, write, and execute permissions of files and directories.
- The syntax for chmod is as follows:
  - chmod [options] MODE FILENAME
- The mode is a combination of the letters "r" (read), "w" (write), and "x" (execute).
- Permissions can be granted to three different user groups:
  - The file owner
  - The group owner
  - All users

## **File Permission in Linux**

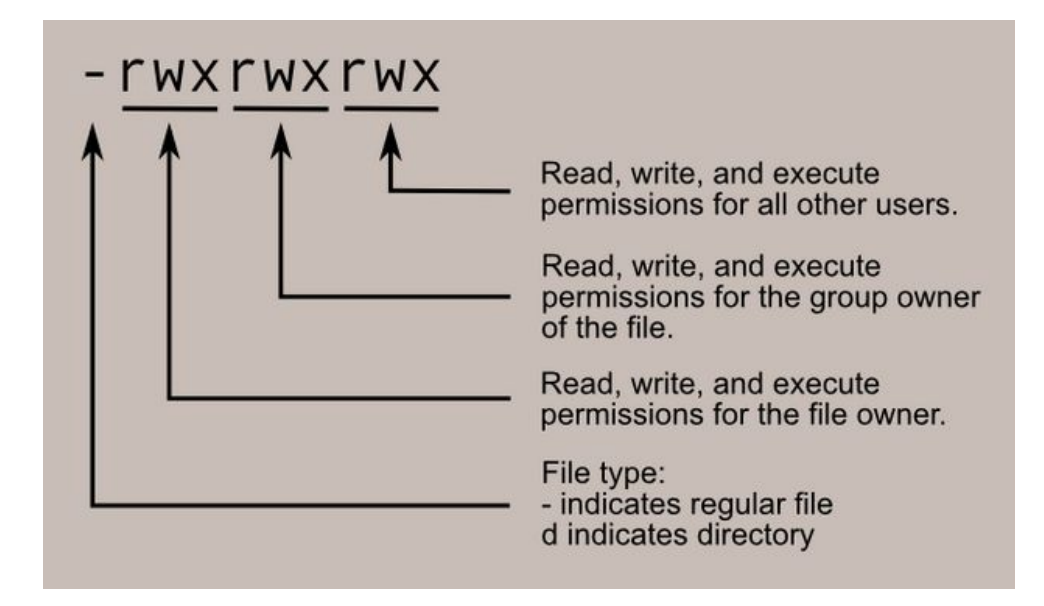

Image source: http://linuxcommand.org/lc3\_lts0090.php

#### **File Permission in Linux**

```
rwx rwx rwx = 111 111 111
rw- rw- rw- = 110 110 110
rwx ---- = 111 000 000
and so on...
rwx = 111 in binary = 7
rw- = 110 in binary = 6
r-x = 101 in binary = 5
r-- = 100 in binary = 4
```

Image source: http://linuxcommand.org/lc3\_lts0090.php

## **File Permission in Linux**

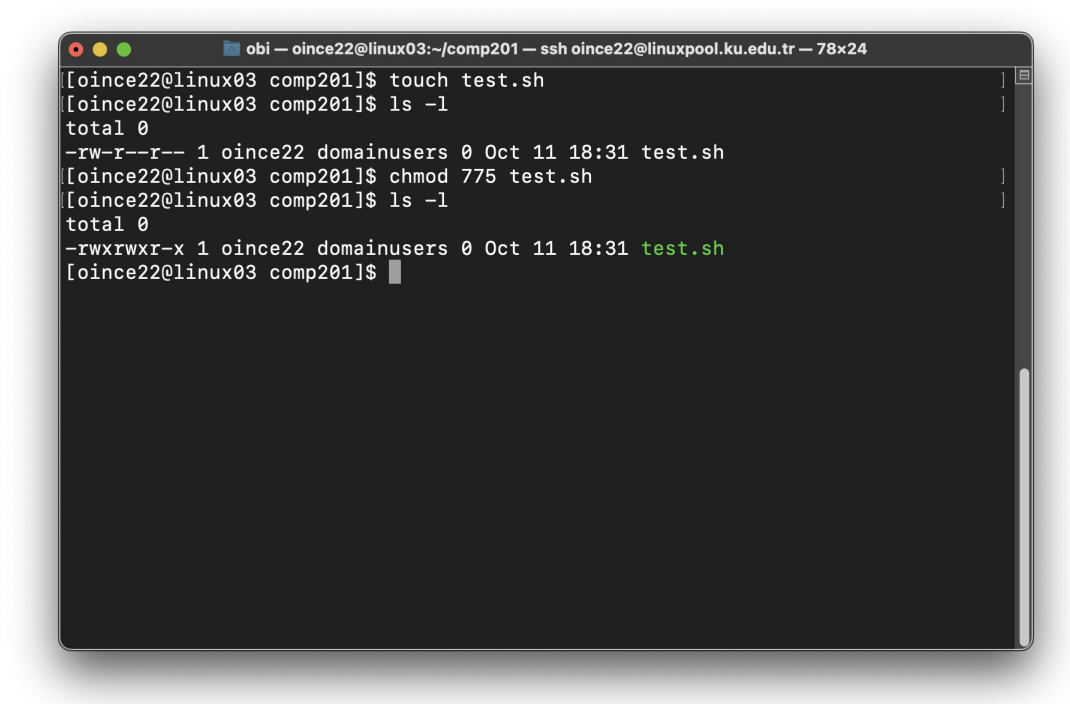

Initially, test.sh cannot be executed, to grant -rwx rwx r-x permission to test.sh file execute chmod 775 test.sh command.

## What is Vim?

| • • • I        | 💼 obi — oince22@linux03:~/comp201 — ssh oince22@linuxpool.ku.edu | ı.tr — 78×5 |     |
|----------------|------------------------------------------------------------------|-------------|-----|
| [oince22@linux | :03 comp201]\$ vim new_file.txt                                  |             | 旦   |
|                |                                                                  |             |     |
|                |                                                                  |             |     |
|                |                                                                  |             |     |
|                |                                                                  |             |     |
| •••            | 🖥 obi — oince22@linux03:~/comp201 — ssh oince22@linuxpool.ku.edu | .tr — 78×18 | ĭ   |
|                |                                                                  |             |     |
| ~              |                                                                  |             |     |
| ~              |                                                                  |             |     |
| ~              |                                                                  |             | - 1 |
| ~              |                                                                  |             |     |
| ~              |                                                                  |             | - 1 |
| ~              |                                                                  |             |     |
| ~              |                                                                  |             |     |
| ~              |                                                                  |             |     |
| ~              |                                                                  |             |     |
| ~              |                                                                  |             |     |
| ~              |                                                                  |             |     |
| ~              |                                                                  |             |     |
| ~              |                                                                  |             |     |
| ~              |                                                                  |             |     |
| ~              |                                                                  |             |     |
| ~              |                                                                  |             |     |
| "new_file.txt" | [New]                                                            | 0,0-1       | A11 |
|                |                                                                  |             |     |
|                |                                                                  |             |     |

- Vim is the default text editor in the UNIX operating system.
- Using **vim**, we can create a new file, read, and edit an existing file.
- To open **vim**, type vim or vim FNAME. If the file FNAME doesn't exist, it will be created when you save it.

## **Operation Modes in Vim**

| 💿 🔵 🝵 💼 obi — oince22@linux03:~/TA/COMP201 — ssh oince22@linuxp | ool.ku.edu.tr — 69×13 |     |
|-----------------------------------------------------------------|-----------------------|-----|
|                                                                 |                       |     |
| ~                                                               |                       |     |
| ~                                                               |                       |     |
| ~                                                               |                       |     |
| ~                                                               |                       |     |
| ~                                                               |                       |     |
| ~                                                               |                       |     |
| ~                                                               |                       |     |
| ~                                                               |                       |     |
| ~                                                               |                       |     |
| ~                                                               |                       |     |
| "vim_example.txt" [New]                                         | 0,0-1                 | A11 |
|                                                                 |                       |     |
| 💿 🌑 🍵 💼 obi — oince22@linux03:~/TA/COMP201 — ssh oince22@linuxp | ool.ku.edu.tr — 69×13 |     |
| Hello COMP201!                                                  |                       |     |
| ~                                                               |                       |     |
| ~                                                               |                       |     |
| ~                                                               |                       |     |
| ~                                                               |                       | L L |
| ~                                                               |                       |     |
|                                                                 |                       |     |
| ~                                                               |                       |     |
| ~                                                               |                       | _   |
| ~<br>~<br>~                                                     |                       |     |
| ~ ~ ~ ~ ~ ~ ~ ~ ~ ~ ~ ~ ~ ~ ~ ~ ~ ~ ~ ~                         |                       |     |
| ~<br>~<br>~<br>~                                                |                       |     |

#### Normal mode

- The default mode in **vim**.
- Every character you type is interpreted as a command.

#### Insert mode

- To switch from normal mode to insert mode, type **i** in the normal mode.
- Every character you type is put to the file.
- To switch back to normal mode, press <Esc>

## **Operation Modes in Vim**

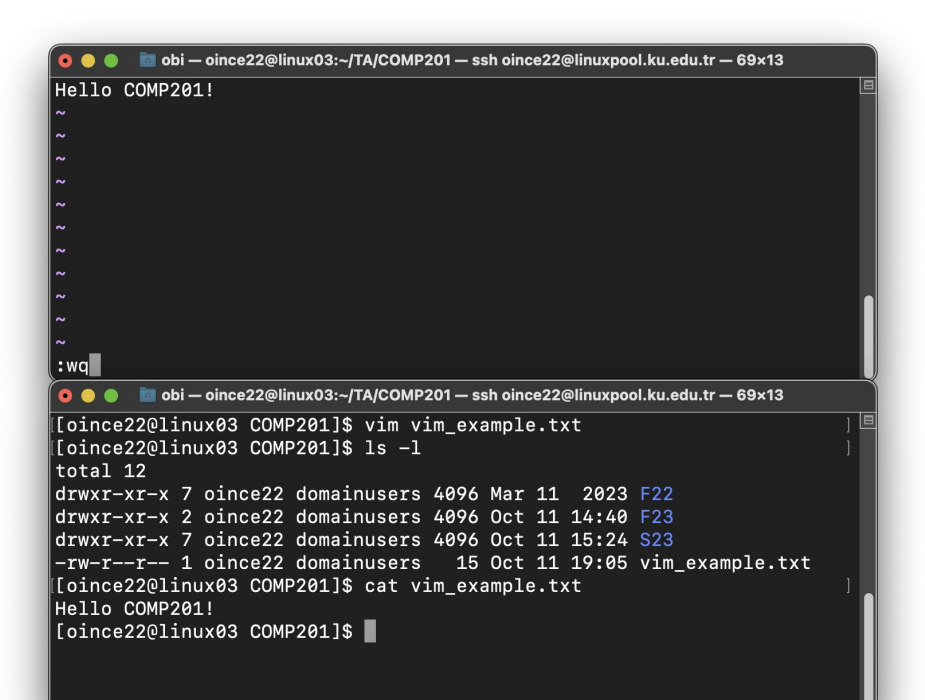

• Exit with saving

 To save and exit a file, go to the Normal mode by pressing <Esc> then type :wq

#### Exit without saving

- To exit from a file without saving it, go to the Normal mode by pressing <Esc> then type :q!
- After typing :wq or :q!, press <Enter>

#### Redirection

bi — oince22@linux03:~/comp201 — ssh oince22@linuxpool.ku.edu.tr — 78×25 • • • [oince22@linux03 comp201]\$ touch lab1 cat.txt [oince22@linux03 comp201]\$ cat lab1\_cat.txt [[oince22@linux03 comp201]\$ echo 'Test 1: Hello!' > lab1 cat.txt [oince22@linux03 comp201]\$ cat lab1\_cat.txt Test 1: Hello! [oince22@linux03 comp201]\$ cat < lab1\_cat.txt Test 1: Hello! [[oince22@linux03 comp201]\$ echo 'Test 2: Anybody there?' >> lab1\_cat.txt [oince22@linux03 comp201]\$ cat lab1\_cat.txt Test 1: Hello! Test 2: Anybody there? [oince22@linux03 comp201]\$ mkdir lab1 mkdir [oince22@linux03 comp201]\$ ls lab1 cat.txt lab1 mkdir [[oince22@linux03\_comp201]\$\_cat < lab1\_cat.txt > lab1\_mkdir/lab1\_cat.txt [oince22@linux03 comp201]\$ ls lab1 mkdir/ lab1\_cat.txt [oince22@linux03 comp201]\$ cat lab1\_mkdir/lab1\_cat.txt Test 1: Hello! Test 2: Anybody there? [oince22@linux03 comp201]\$

- cat
  - Print the content of the given file
- < file and > file
  - You can write the input and output of a program to a file
  - ">> file" appends to end of file

## Piping

```
bi — oince22@linux03:~/comp201 — ssh oince22@linuxpool.ku.edu.tr — 71×21
• • •
[oince22@linux03 comp201]$ cat myfile.txt
BaNanA
apple
BaNanA
orange
Apple
[oince22@linux03 comp201]$ grep apple myfile.txt
[oince22@linux03 comp201]$ grep -i apple myfile.txt
apple
Apple
[oince22@linux03 comp201]$ grep -i a myfile.txt
BaNanA
apple
BaNanA
orange
Apple
[oince22@linux03 comp201]$
```

- Pipe character is |
  - Connects output of a program to input of another one

#### • grep

- Searches for a particular information
- By default it is case sensitive
- Try grep --help and find what does -i option do

#### SCP

- SCP is a tool in Linux used to transfer files between hosts over a network.
- The syntax for SCP is as follows:
  - scp [OPTIONS] SOURCE DESTINATION
- -r flag is used to copy directories, stands for recursive

#### SCP

- From local machine to Linuxpool:
  - o (on local machine): scp -r FILENAME USERNAME@linuxpool.ku.edu.tr:

- From Linuxpool to local machine:
  - (on local machine): scp -r USERNAME@linuxpool.ku.edu.tr:PATH/TO/FILE .

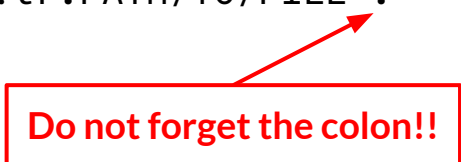

#### **Useful Commands**

- **clear**: Clearing the contents of the terminal screen
- **history**: Searching for previously executed commands
- Tab key: auto-completion
- \* (asterisk): Used as a wildcard to represent any combination of characters in a command or filename

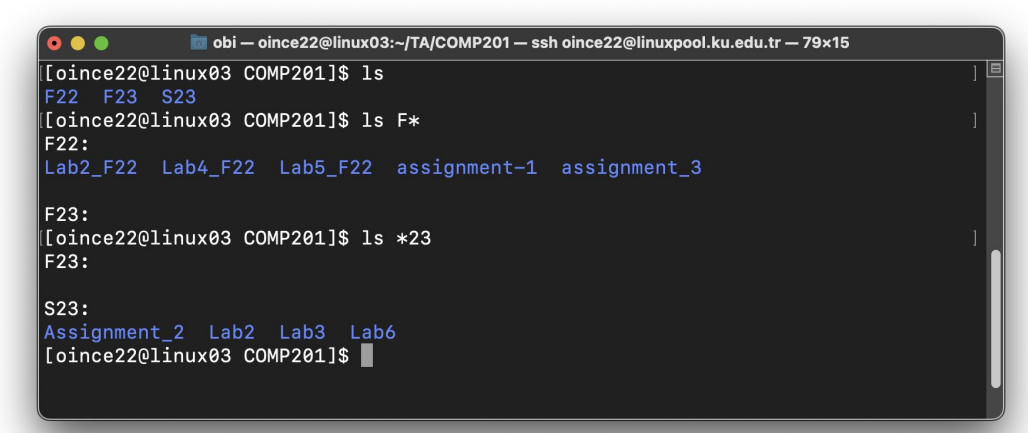

#### **Other Resources**

- MIT MS The Shell
- Stanford <u>CS107 Unix videos</u> 1-15, 24, 25
- UNIX Tutorial for Beginners